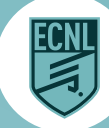

## ECNL APP: GAME DAY CHECK-IN TEAM VIEW

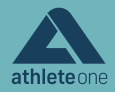

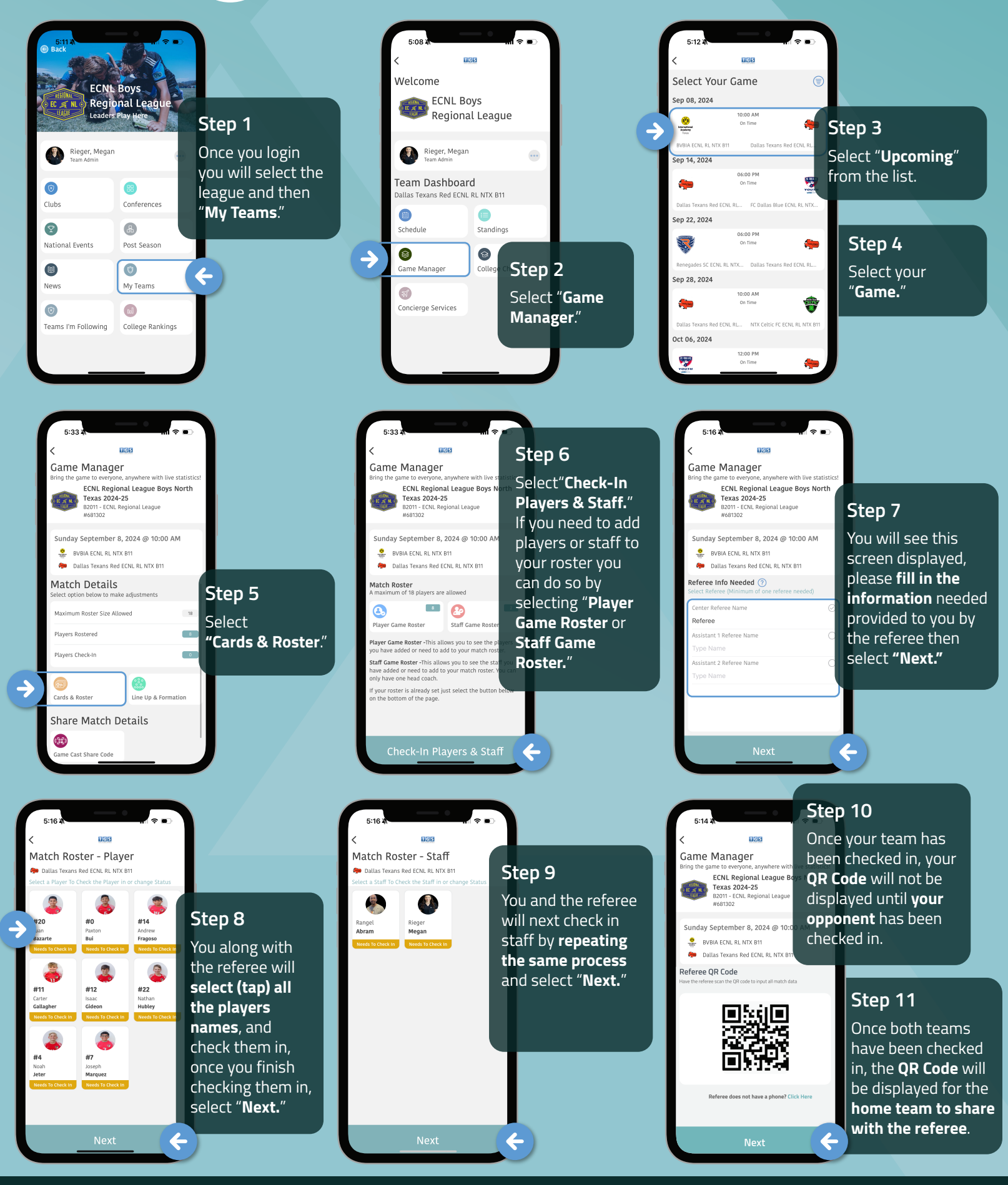

1-855-847-1805

www.athleteone.com

hello@athleteone.com